#### HPC Software and Management

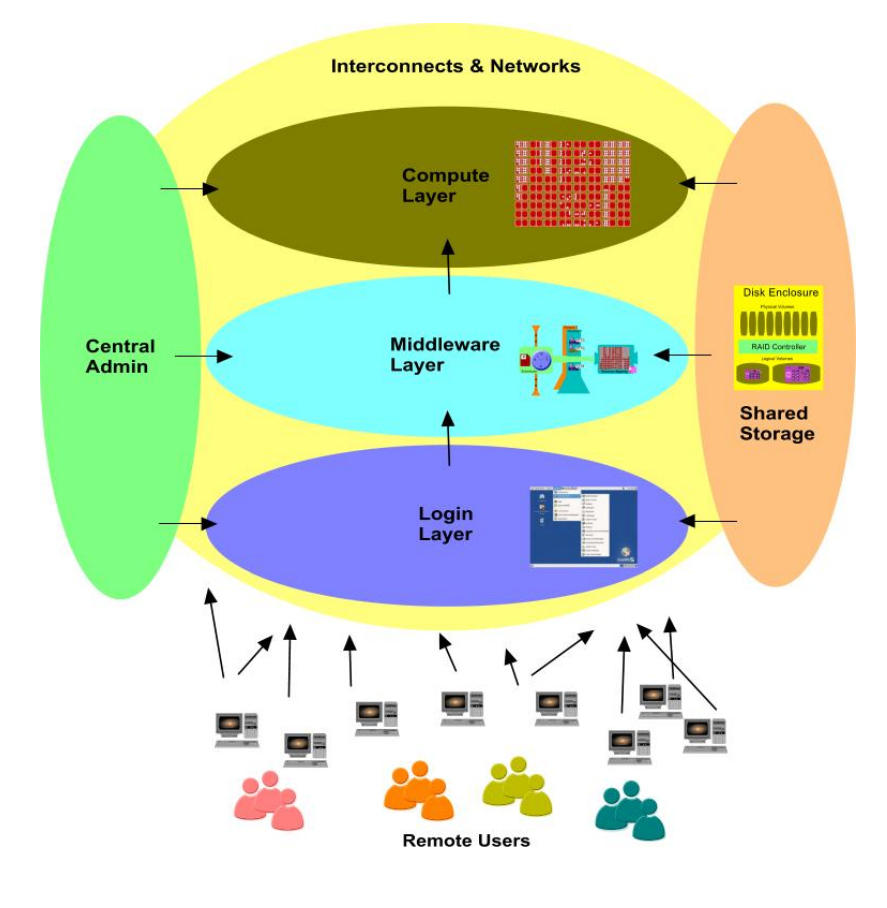

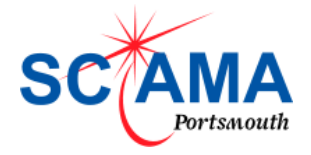

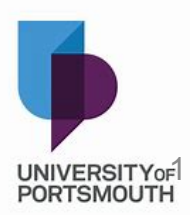

#### Overview

- Common phrases and building blocks
- Memory models (reviewed)
- Managing software / Modules
- Schedulers and resource managers
- Being a good HPC citizen

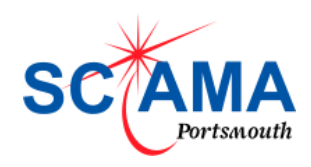

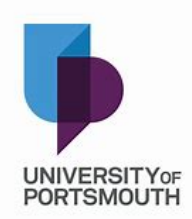

#### **Common Phrases**

- Login Server The machine you connect to from your desktop (laptop).
- Computer server/node A machine in the compute pool (3700 cores). Node = PC
- Job A task to be completed by the compute pool. Will comprise of a program and some meta data (size,time etc)
- Queue The place where jobs wait before they start.
- Lustre storage Large project data area
- NFS storage \$HOME, the area you log into.
- Batch / Interactive jobs job type sent to queues.

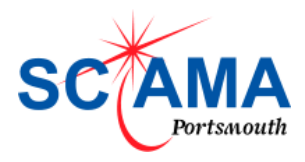

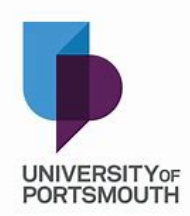

#### The STACK - Open Source HPC Stack

Two main Enterprise Linux players:-

RedHat & SUSE

Stability is all important. No need for latest and greatest (Fedora 16)

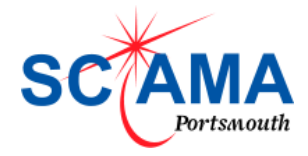

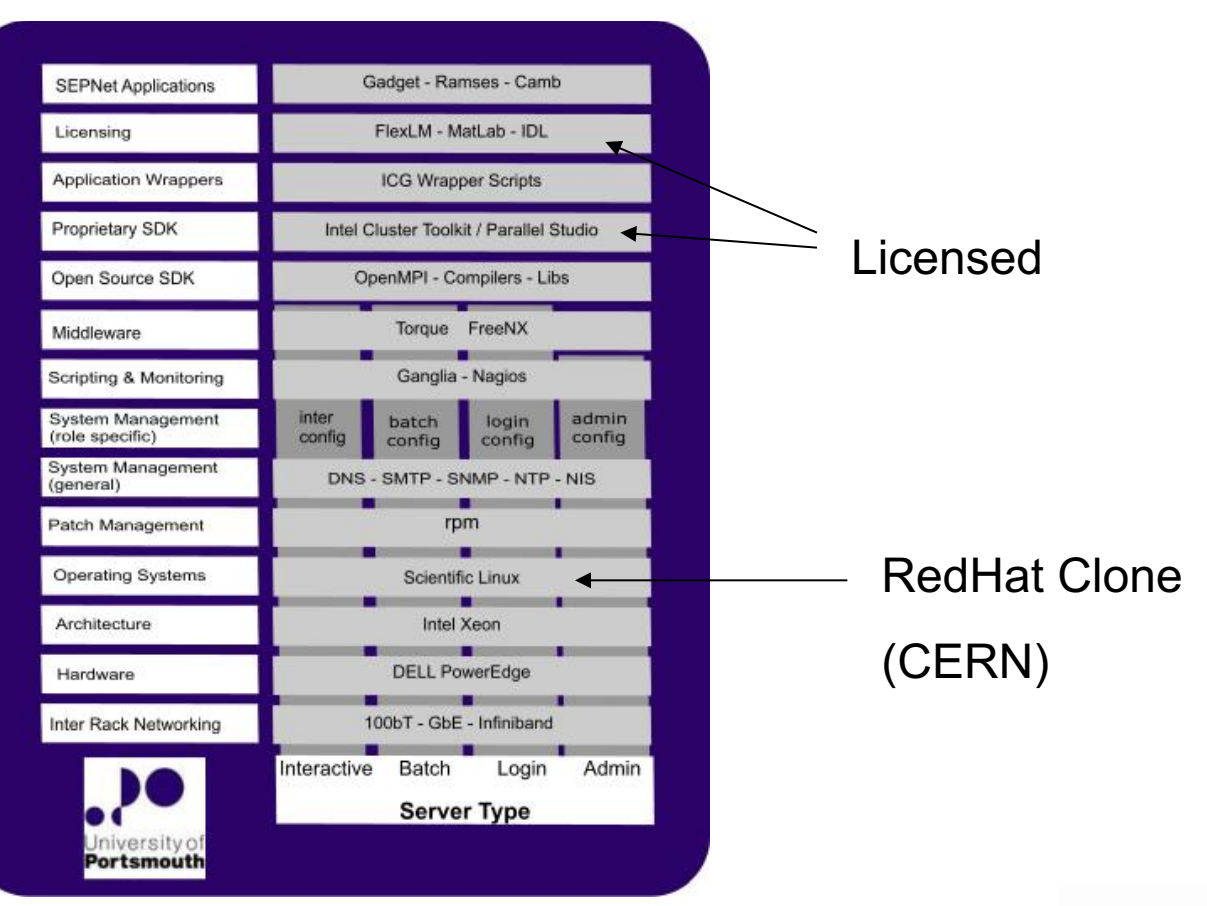

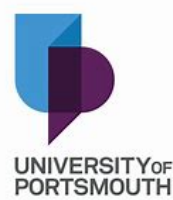

### Memory Models

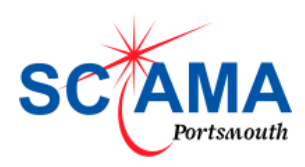

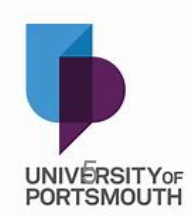

#### **Distributed Memory Model**

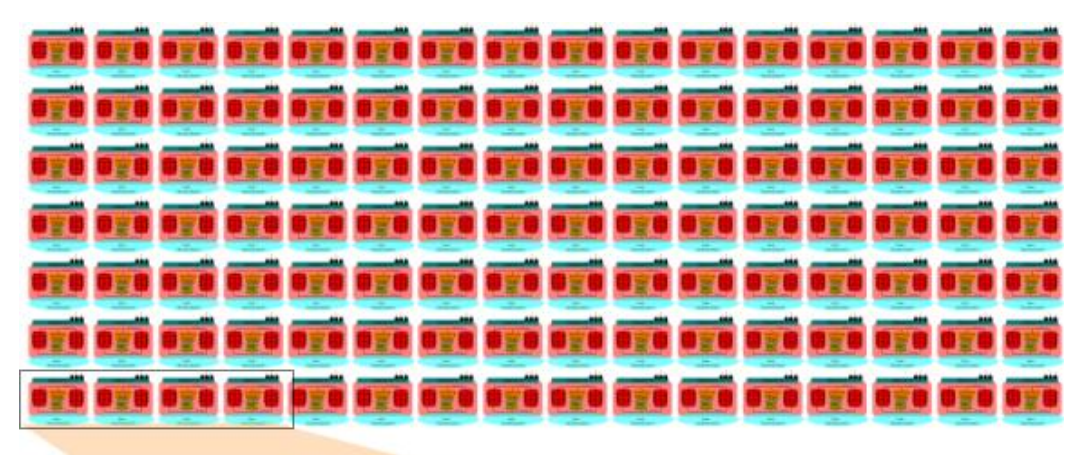

Front View

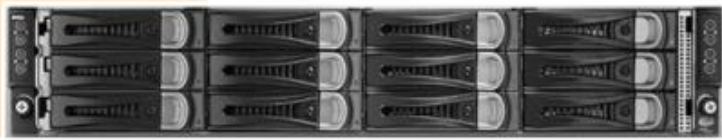

**Rear View** 

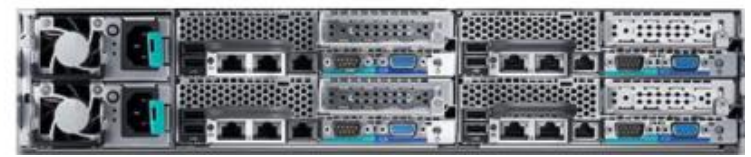

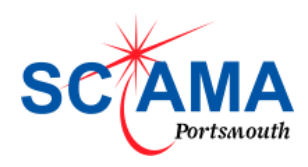

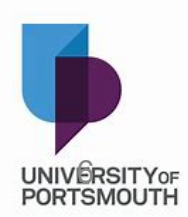

# Largest (sensible) job is 24/64Gbytes in this distributed memory model

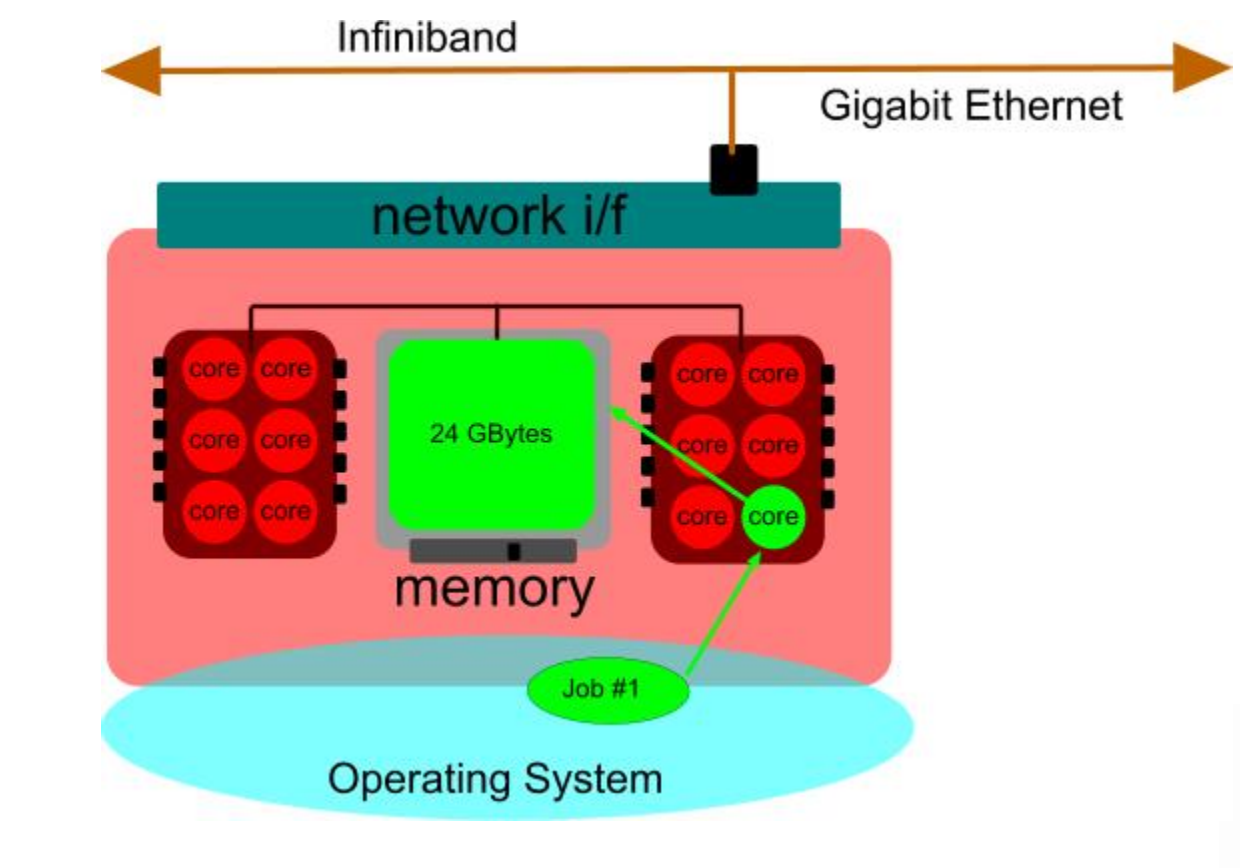

Paging Swapping OOM killer

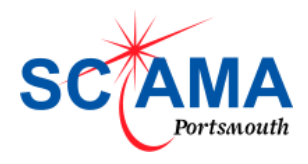

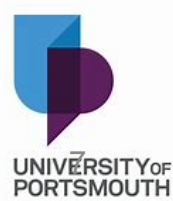

#### **Shared Memory Model**

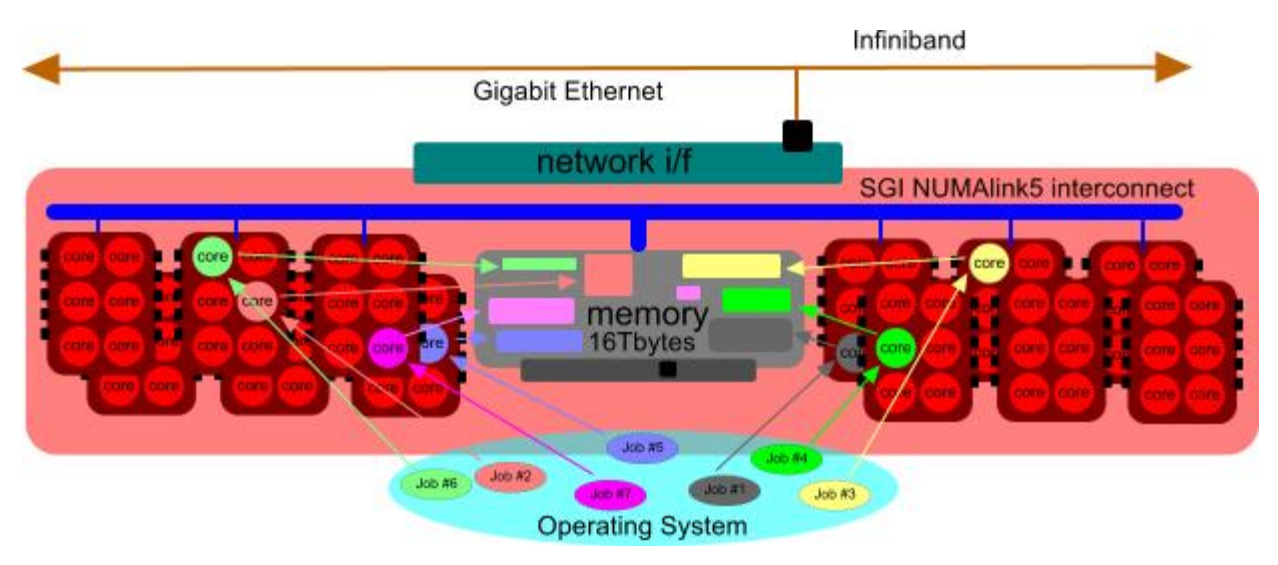

Intel Quick Path Interconnect (Formally - FSB)

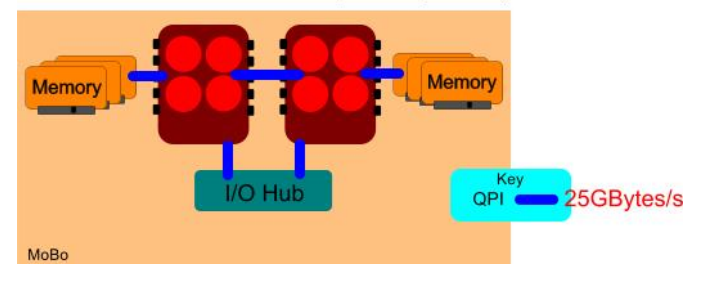

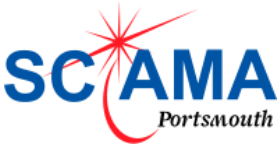

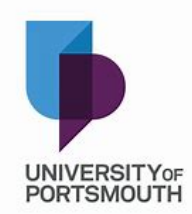

15GB/s peak

(3.2Gbytes)

#### Shared Memory Models Can Support very large processes

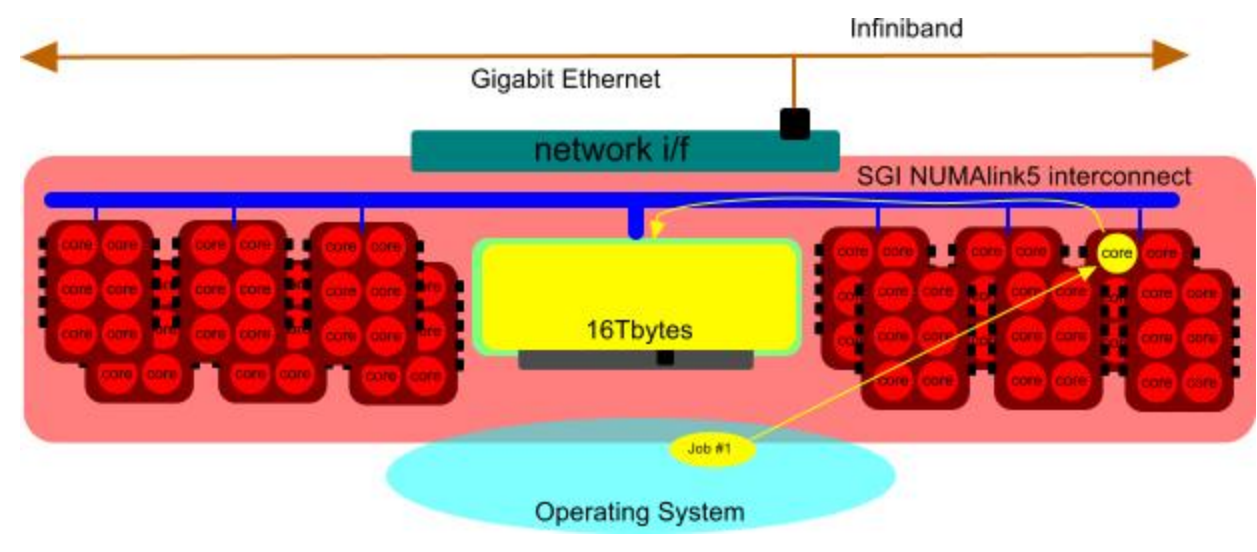

Cosmos Universe

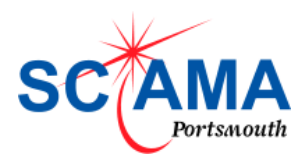

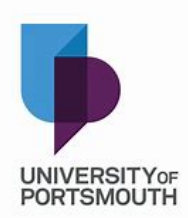

#### Fat Node

| Infiniband                     |                                            |
|--------------------------------|--------------------------------------------|
| Gig<br>network i/f             | Fat Node                                   |
| 512GBytes                      | 16 Cores<br>512 GBytes<br>32 GBytes / Core |
| Operating System<br>instance 1 |                                            |

Can install 2TBytes In stand node.

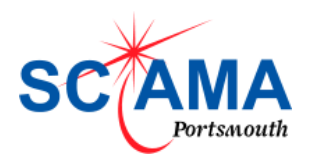

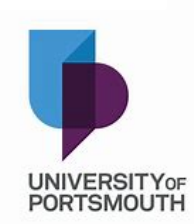

#### You need to know your HPC Building Block

#### You need to know :-

Architecture – Intel/AMD No. Cores How much memory Clock rate

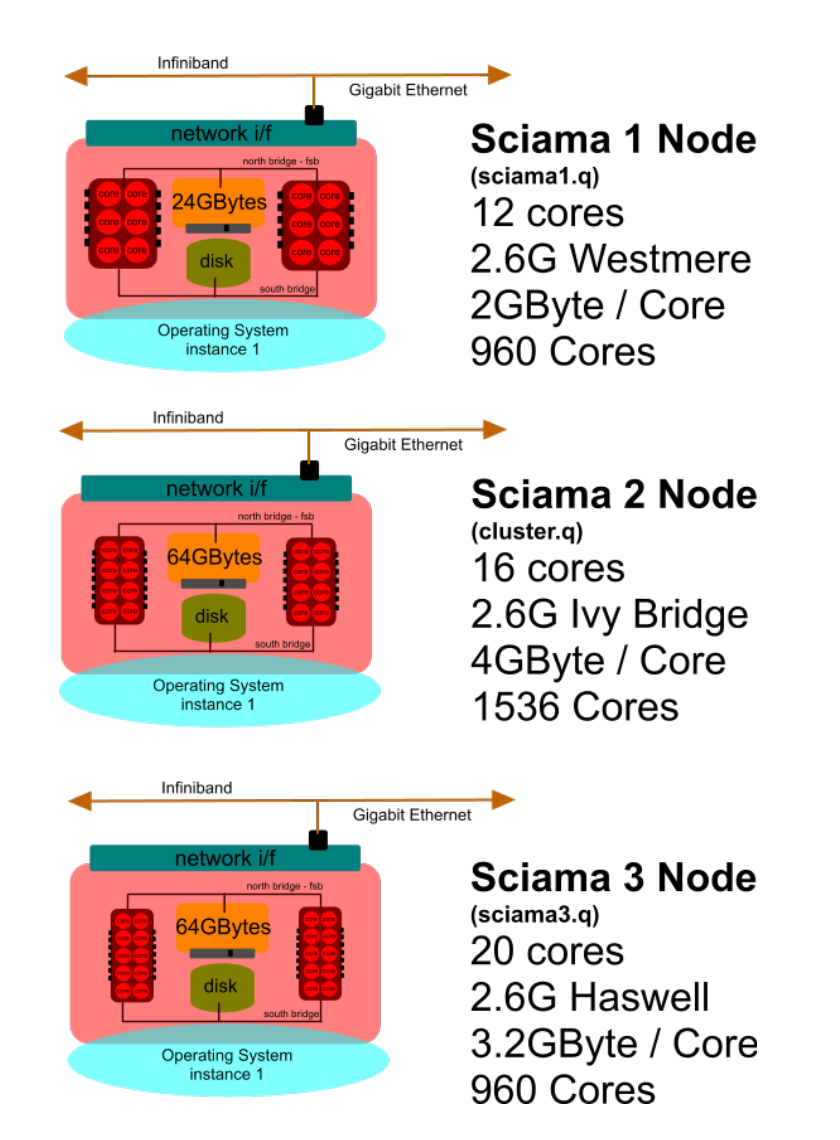

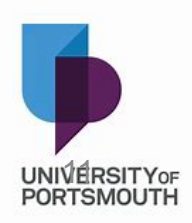

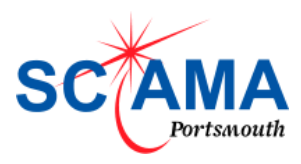

#### Managing software / Modules

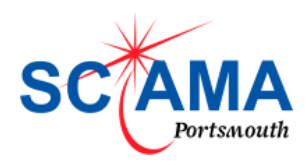

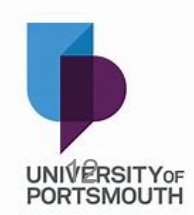

#### Running Programs on an HPC - 3 Scenarios

- Run an application already loaded in the environment.
  - Use selection tool ("module avail") to check what is installed and select.
- Get a new application installed so you can run it.
  - Unless very specific its best to get administrators to install centrally.
  - Others may want saves space, often quicker.
- Compile your own application from source code.
  - You will need to select the compiler(s) and libraries using the "module" command described. Request dependencies to be installed but not always possible.

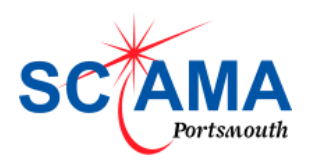

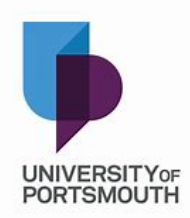

#### Many "modules" (probably) available

| (Iraining)[burtong                     | J@loginb( <mark>sciama</mark> ) ∼j\$mo       | dule avail                   |                                      |                                           |                                          |                                    |                   |
|----------------------------------------|----------------------------------------------|------------------------------|--------------------------------------|-------------------------------------------|------------------------------------------|------------------------------------|-------------------|
|                                        |                                              |                              |                                      | /opt/apps/m                               | odulefiles/core                          |                                    |                   |
| bundles/2016.0/pa<br>bundles/2016.0/pa | rallel bundles/201<br>rallel_oss bundles/201 | 6.0/serial<br>6.0/serial_oss | bundles/tools<br>services/maui/3.3.1 | services/torque/2.5.13 s<br>system/ia32 s | ystem/intel64(default)<br>ystem/sciama-1 | system/sciama-2<br>system/sciama-3 |                   |
|                                        |                                              |                              |                                      | /opt/apps/mod                             | ulefiles/compilers                       |                                    |                   |
| gnu_comp/4.3.5                         | gnu_comp/4.4.7 gnu                           | _comp/4.9.4                  | intel_comp/2011.0 intel_comp/        | 2013.2 intel_comp/2016.2 intel            | _comp/2018.2                             |                                    |                   |
| gnu_comp/4.4.5                         | gnu_comp/4.8.4 gnu                           | _comp/5.4.⊍                  | intel_comp/2013.1 intel_comp/        | 2016.1 intel_comp/2017.2                  |                                          |                                    |                   |
|                                        |                                              |                              |                                      | /opt/apps/mod                             | ulefiles/libraries                       |                                    |                   |
| arpack-ng/3.5.0                        | cfitsio/3                                    | . 37                         | glibc/2.17                           | healpix/3.20                              | lapack/3.7.0                             | openmpi/1.8.2                      | Qhull/2015.2      |
| atlas/3.10.2                           | cfitsio/3                                    | . 39                         | glibc/2.21                           | healpix/3.31                              | libconfig/1.4.9                          | openmpi/1.8.4                      | qrupdate/1.1.2    |
| atlas/3.10.3                           | cfitsio/3                                    | .41                          | glibc/2.23                           | intel_mpi/2017.2                          | libconfig/1.5                            | openmpi/2.0.1                      | root/6.10.8       |
| bdwgc/7.2                              | copter/0.                                    | 8.7                          | glpk/4.61                            | intel mpi/4.1.0(default                   | ) libpng/1.5.28                          | openmpi/2.0.2                      | ssh2/1.4.3        |
| blas/3.7.0                             | cuba/3.0                                     |                              | graphicsmagic/1.3.19                 | intel_mpi/4.1.3                           | libz/1.2.11                              | oracle-jdk/1.8.0_131               | SuiteSparse/4.2.1 |
| blitz/0.10                             | cuba/4.2                                     |                              | graphicsmagic/1.3.25                 | intel_mpi/5.1.2                           | llvm/4.0.1                               | oracle-jre/1.8.0_131               | SuiteSparse/4.3.1 |
| blitz/0.9                              | curl/7.54                                    | .0                           | gsl/1.16                             | intel_mpi/5.1.3                           | llvm/5.0.0                               | pcre/8.35                          | SuiteSparse/4.4.1 |
| boost/1.53.0                           | ffi/3.1                                      |                              | gsl/2.3                              | lalsuite/lal/6.18.0                       | log4cplus/1.1.1                          | pcre/8.40                          | SuiteSparse/4.4.4 |
| boost/1.59.0                           | fftw/2.1.                                    | 5                            | hdf4/4.2.12                          | lalsuite/lalburst/1.4.4                   | metaio/8.4.0                             | pcre2/10.23                        | SuiteSparse/4.5.5 |
| boost/1.62.0                           | fftw/3.3.                                    | 6                            | hdf5/1.10.0-patch1                   | lalsuite/lalframe/1.4.3                   | mpich/3.2                                | petsc/3.0.0                        | swig/3.0.12       |
| boost/1.63.0                           | fftw_mpi/                                    | 2.1.5                        | hdf5/1.10.1                          | lalsuite/lalinspiral/1.                   | 7.7 netcdf/4.3.2                         | petsc/3.4.5                        | unistring/0.9.3   |
| boost_mpi/1.57.0                       | fftw_mpi/                                    | 3.3.6                        | hdf5/1.6.10                          | lalsuite/lalmetaio/1.3.                   | 1 openmpi/1.10.2                         | petsc/3.5.3(default)               | wcs/4.16          |
| boost_mpi/1.63.0                       | fgsl/0.9.                                    | 4                            | hdf5/1.8.17                          | lalsuite/lalpulsar/1.16                   | .0 openmpi/1.10.6                        | petsc/3.6.3                        | wcs/4.23          |
| bzip2/1.0.6                            | fltk/1.3.                                    | 4                            | hdf5_mpi/1.10.0-patch1               | lalsuite/lalsimulation/                   | 1.7.3 openmpi/1.4.3                      | plplot/5.10                        | wcs/4.24          |
| cblas/3.7.0                            | frame/8.3                                    | 0                            | hdf5_mpi/1.6.10                      | lalsuite/lalstochastic/                   | 1.1.20 openmpi/1.6.4                     | pqxx/4.0.1                         | wxwidgets/3.0.1   |
| cfitsio/2.5.10                         | glew/1.13                                    |                              | hdf-java/3.2.1                       | lalsuite/lalxml/1.2.4                     | openmpi/1.8.1                            | qdbm/1.8.77                        | xml2/2.9.7        |
|                                        |                                              |                              |                                      | /opt/apps/modul                           | efiles/applications                      |                                    |                   |
| abaqus/6.10-2                          | bison/3.                                     | 0/gcc-4.4.7                  | emacs/24.5                           | gromacs/5.1.2                             | matlab/R2017a                            | Qt/5.3.1                           | tex/2015          |
| abagus/6.12-1                          | blast/2.                                     | 3.0                          | enzo/2.1.1                           | gtkplus/2.12.121                          | meqtrees/aug14                           | R/3.2.2                            | tips/1.0          |
| abaqus/6.14                            | bowtie/1                                     | .1.2                         | enzo/2.4                             | guile/1.8.8                               | mercurial/aug14                          | R/3.4.1                            | tkdiff/4.2        |
| abaqus/6.9-2                           | bowtie2/                                     | 2.2.7                        | enzo/2.5                             | gv/3.5.8                                  | minuit2/5.34.14                          | radmc-3d/0.27                      | tmux/1.6          |
| anaconda/1.0                           | bwa/0.7.                                     | 12                           | enzo/2.5-mc                          | heasoft/6.16                              | montepython/2.2                          | .2 rclone/1.38                     | tmv/0.70          |
| anaconda/2.2.0                         | casa/4.2                                     | .1                           | enzo/2.5-mc-intel                    | help2man/1.47.5                           | mpss/3.0                                 | rna-seq/1.0                        | topcat/4.2        |
| anaconda/2.4.0                         | casa-cor                                     | e-rest/1.7.0/g               | cc-4.4.7 ez/0.3.1                    | htslib/1.3                                | multinest/3.6                            | rockstar/0.99.9-RC3+               | tophat/2.1        |
| anaconda/2.4.1                         | cgal/4.8                                     |                              | ffmpeg/3.1                           | idl/8.0                                   | music/oct15                              | rrdtool/1.6.0                      | vcftools/0.1.13   |
| anaconda3/2.1.0                        | class/2.                                     | 6.1                          | fluidstructures/17.1                 | idl/8.3                                   | nlopt/2.4.2                              | samtools/1.3                       | visit/2.10.2      |
| anaconda3/2.5.0                        | cloudy/1                                     | 3.04                         | freetypes/2.6.2                      | idl/8.5                                   | octave/4.2.1                             | scamp/2.0.4                        | vmd/1.9.2         |
| anaconda3/2.5.0-2                      | cmake/2.                                     | 8.3/gcc-4.4.7                | fv/5.3                               | igv/2.3.68                                | 0penCV/2.4.10                            | sextractor/2.19.5                  | vtk/6.1.0         |
| anaconda-atlas/2.2                     | 2.0 cmake/3.                                 | 0.0/gcc-4.4.7                | gadgetviewer/1.0.4                   | ImageMagick/6.9.2-8                       | parallel/1.0                             | SNANA/v10_36e                      | vtk/6.1.0-a       |
| anaconda-intel/2.2                     | 2.0 cmake/3.                                 | 10.0                         | gadgetviewer/1.0.7                   | iraf/2.16.1                               | paraview/5.0.1                           | SNANA/v10_40b                      | vtk/6.1.0-mod     |
| ant/1.10.1                             | cmake/3.                                     | 10.1                         | galsim/1.3                           | java/1.8.0_131                            | parosol/jun16                            | splotch/4.4                        | wcstools/3.9.0    |
| appspack/5.0.1-C3                      | cmake/3.                                     | 6.2                          | gdl/0.9.4                            | java-ide/apr15                            | perl/5.26                                | splotch/6.0                        | weka/3.6.11       |
| autoconf/2.69                          | cpython/                                     | 2.7.13                       | ghostscript/9.14                     | knime/3.2.1                               | pgplot/5.2                               | splotch/6.0a                       | xv/3.10a          |
| autogen/5.13                           | cpython/                                     | 3.6.1                        | git/2.9.4                            | libtool/2.4.6                             | pgplot/5.2-gcc                           | starccm/10.06.010                  | xvtb/2.4          |
| autogen/5.18.1                         | crime/1.                                     | 3                            | gnuplot/4.4.3                        | lotar/oct13                               | pgplot/5.2-sept                          | 15 starccm/10.06.010-r8            | xz/5.2.3          |
| automake/1.13.1                        | cufflink                                     | S/2.2.1                      | gnuplot/4.6.6                        | LOTAT/OCT13-pybdsm                        | p1gz/2.3.3                               | starccm/9.06.011                   | yasm/1.3.0        |
| automake/1.15                          | doxygen/                                     | 1.8.13                       | go/1.4                               | m4/1.4.1/                                 | ptc/2.⊎                                  | swarp/2.38.⊎                       |                   |
| axesim/apris                           | dtte/1.1                                     | .1                           | go/1.9.1                             | make/4.2                                  | pypdsm/1.8.2                             | syn++/0.98                         |                   |
| biputile/2.20                          | ect/juli                                     | /                            | grace/5.1.25                         | mathematica/10.4.0                        | UL/4.5.3                                 | LCLL1D/1.1/<br>+allib/1.10         |                   |
| pinulis/2.28                           | elements                                     | /3.8                         | gromacs/3.3                          | mainematica/11.0.0                        | QL/4.8.4                                 | LCL1D/1.18                         |                   |

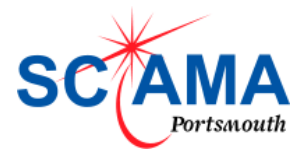

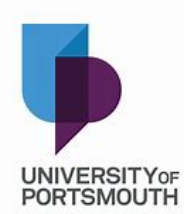

## Application, Libraries and Compilers

- Use the "module" command (>man module)
- "> module avail" to see available modules.
- ">module add <mod path>"
- ">module delete <mod path>"
- ">module list"
- ">module initadd <mod path>"
- \$HOME/.modules

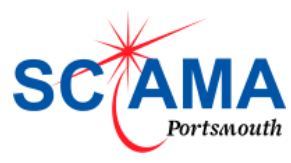

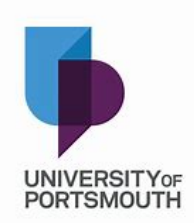

## Ex. Selecting a different version of Python

| 1.)                                                                                                    | ) Current Python version                                                                                                    |
|----------------------------------------------------------------------------------------------------|----------------------------------------------------------------------------------------------------|
| (Training)[burtong@login6(sciama) ~]\$<br>(Training)[burtong@login6(sciama) ~]\$python -V<br>Python 2.6.6 ◀<br>(Training)[burtong@login6(sciama) ~]\$module avail anaconda                                                                                           | 2.) Check available versions                                                                                                    |
| anaconda/1.0 anaconda/2.4.0 anaconda3/2.1.0<br>anaconda/2.2.0 anaconda/2.4.1 anaconda3/2.5.0<br>(Training)[burtong@login6(sciama) ~]\$<br>(Training)[burtong@login6(sciama) ~]\$<br>(Training)[burtong@login6(sciama) ~]\$<br>(Training)[burtong@login6(sciama) ~]\$ | <pre>opt/apps/modulefiles/applications - anaconda3/2.5.0-2 anaconda-intel/2.2.0 anaconda-atlas/2.2.0 .0 3.) Select required version</pre> |
| Python 3.5.2 :: Anaconda custom (64-bit) ← 4.) N<br>(Training)[burtong@login6(sciama) ~]\$<br>(Training)[burtong@login6(sciama) ~]\$module list<br>Currently Loaded Modulefiles:<br>1) anaconda3/2.5.0 ← 5.) M(<br>(Training)[burtong@login6(sciama) ~]\$            | odules loaded                                                                                                    |

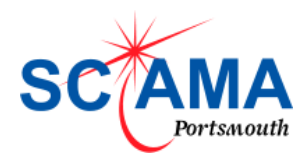

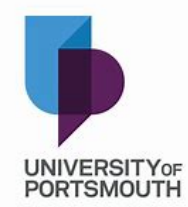

#### **Environmental Variables**

- Env's customise your environment.
- Run the command "env".
- \$PATH is important search path for commands.
- "echo \$PATH"
- "export PATH="/usr/bin:/usr/local/bin/:/bin"

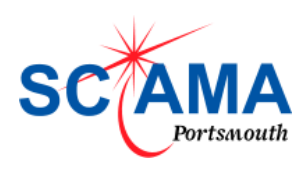

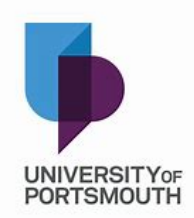

#### "module show"

[burtong@login8(sciama) ~]\$ module show libs/wcs/4.16/gcc-4.4.7

/opt/apps/modules//libs/wcs/4.16/gcc-4.4.7:

| module-whati | s loads the necessary `wcs-4.16              | library paths         |                   |
|--------------|----------------------------------------------|-----------------------|-------------------|
| setenv       | WCSINCLUDE /opt/apps/libs/wcs/               | 4.16/gcc-4.4.7/inclu  | de                |
| setenv       | WCSLIB /opt/apps/libs/wcs/4.16/g             | cc-4.4.7/lib          |                   |
| setenv       | WCSBIN /opt/apps/libs/wcs/4.16/g             | Jcc-4.4.7/bin         |                   |
| prepend-path | PATH /opt/apps/libs/wcs/4.16/                | gcc-4.4.7/bin         |                   |
| prepend-path | LD_LIBRARY_PATH /opt/app                     | s/libs/wcs/4.16/gcc-4 | .4.7/lib/         |
| prepend-path | MANPATH /opt/apps/libs/wcs/                  | 4.16/gcc-4.4.7/shar   | /man/             |
| prepend-path | C_INCLUDE_PATH /opt/apps                     | /libs/wcs/4.16/gcc-4  | 1.7/include/      |
| prepend-path | CPLUS_INCLUDE_PATH /opt                      | t/apps/libs/wcs/4.16/ | cc-4.4.7/include/ |
| prepend-path | <ul> <li>delim CPPFLAGS -l/opt/ap</li> </ul> | ops/libs/wcs/4.16/gc  | -4.4.7/include    |
| prepend-path | <ul> <li>delim CFLAGS -l/opt/apps</li> </ul> | /libs/wcs/4.16/gcc-4  | 4.7/include       |
| prepend-path | <ul> <li>delim LDFLAGS -L/opt/app</li> </ul> | ps/libs/wcs/4.16/gcc  | 4.4.7/lib/        |

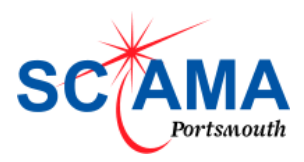

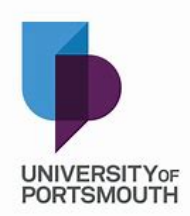

### Prepending \$PATH

[burtong@login8(sciama) ~]\$ echo \$PATH /usr/lib64/qt-3.3/bin:/usr/local/sbin:/usr/local/bin:/usr/sbin: /usr/bin:/sbin:/bin:/bin:/usr/bin:/usr/X11R6/bin:/users/ burtong/bin:/users/burtong/bin

[burtong@login8(sciama) ~]\$ module add libs/wcs/4.16/gcc-4.4.7

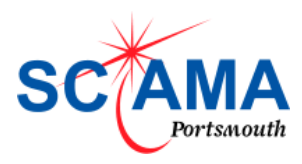

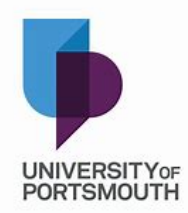

#### Compilers, libraries and bundles

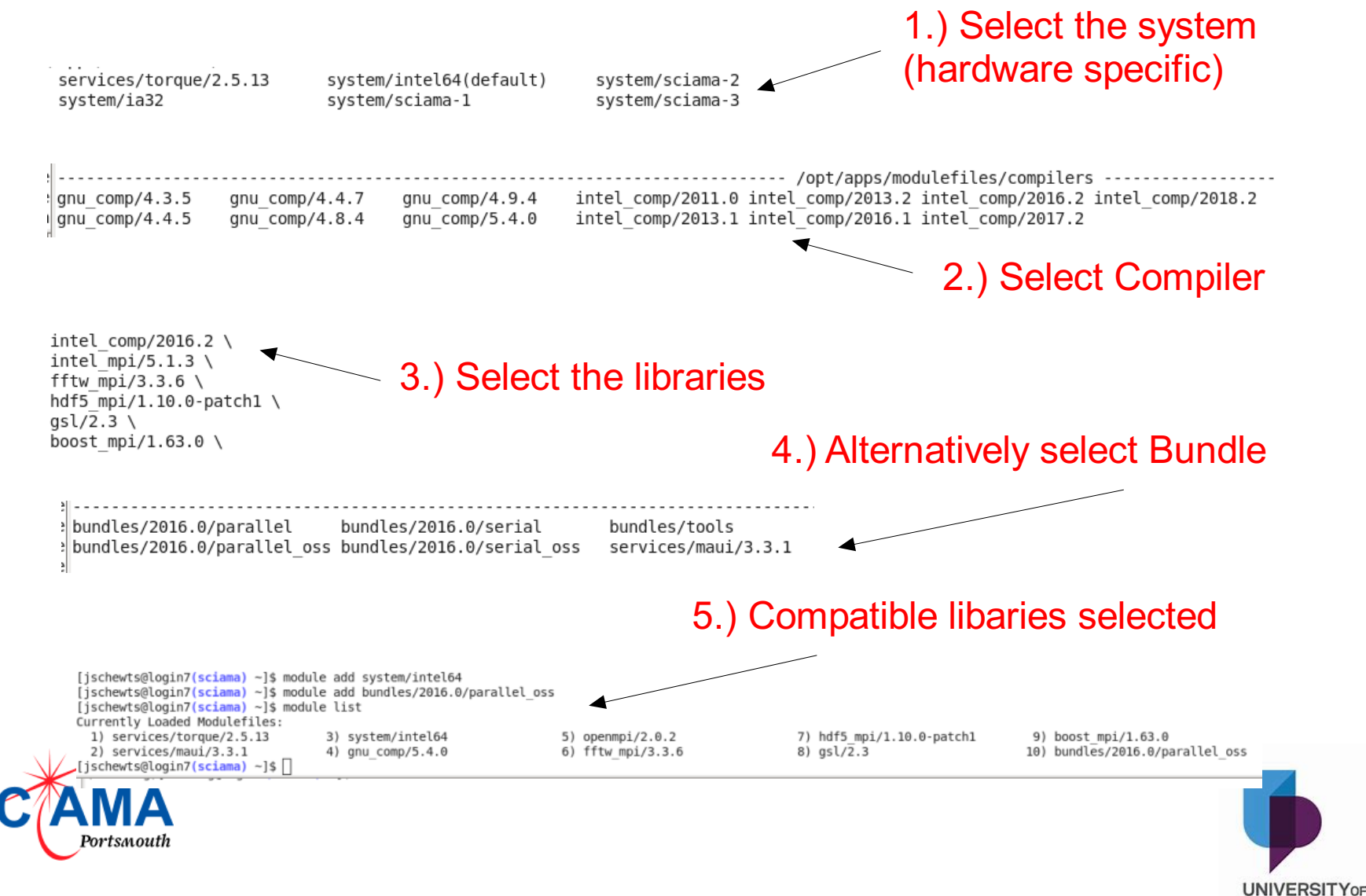

PORTSMOUTH

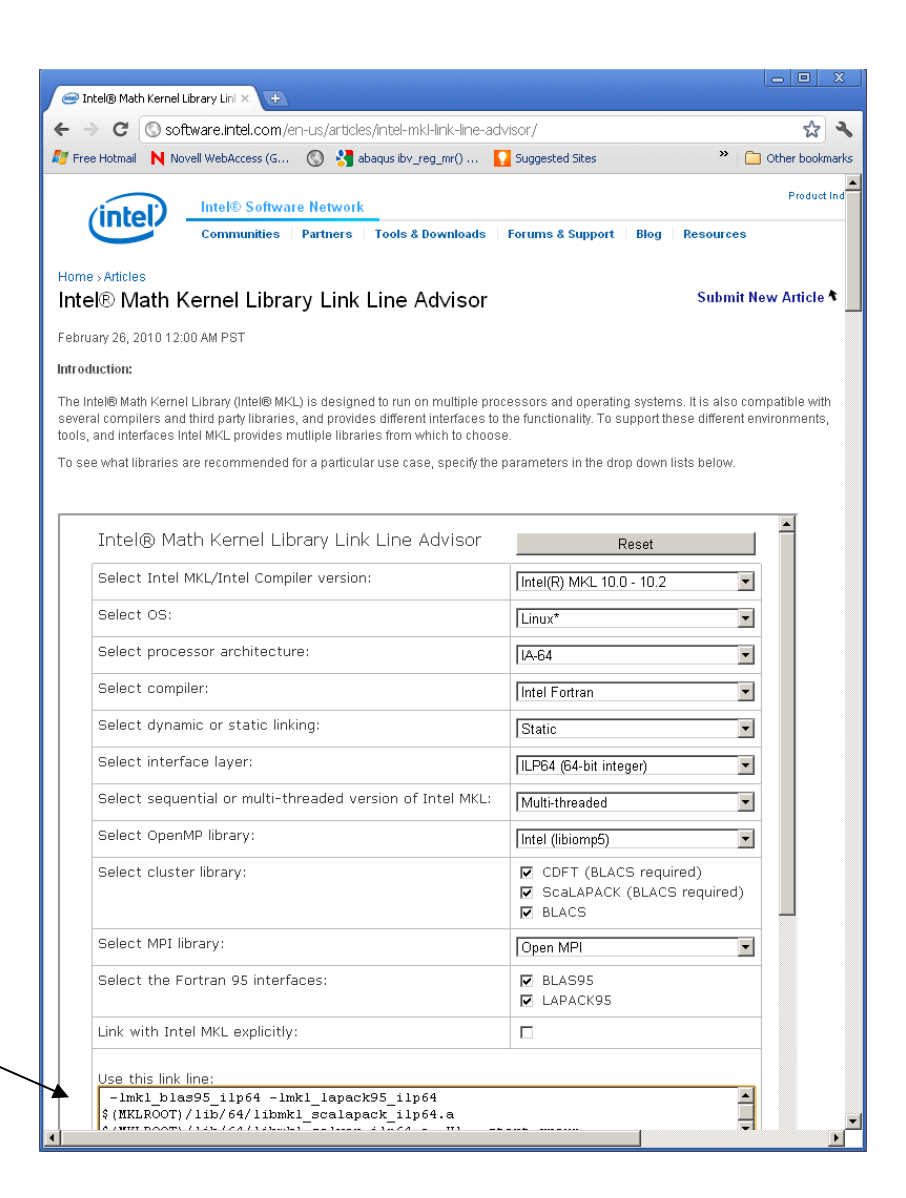

#### **Compile Options**

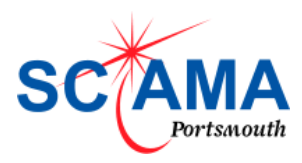

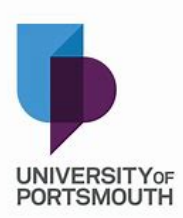

## Schedulers and Resource managers

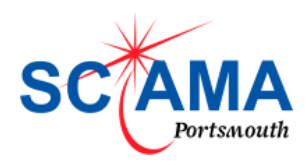

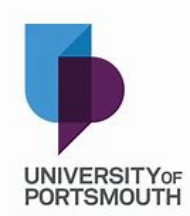

### Creating a job

- Once an application has been selected or compiled it can be run.
- This is done by setting up a "job".
- A jobs has two components:-
  - The program
  - The "meta data"
- A job script is needed (bash script)
- We need to submit the job

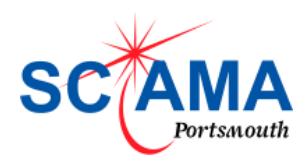

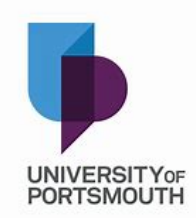

#### Schedulers and Resource Managers (The Queueing System)

- We use Torque and Maui based on PBS (Portable Batch System)
- Mainly because its free (open source ).
- We only use basic functionality.
  - qsub, qstat

bsub, bstat

- Univa Grid Engine
- Portable Batch System
- LoadLeveler, Condor
- Slurm Workload Manager (formerly SLURM)
- OpenLava

Moab

- IBM's Platform LSF
- ProActive Workflows & Scheduling

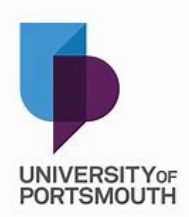

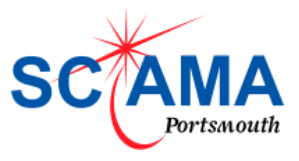

#### Job Script Example

| #!/bin/bash                                                                                                    |                                                                                                    |                                             |             |
|----------------------------------------------------------------------------------------------------|----------------------------------------------------------------------------------------------------|---------------------------------------------|-------------|
| #PBS -I node<br>#PBS -I wallti<br>#PBS -N gad<br>#PBS -o out<br>#PBS -e err_<br>#PBS -m abe<br>#PBS -M gar<br>#PBS -V<br>#PBS -V | es=10:ppn=12<br>ime=6:00:00<br>lget<br>_gadget_blind8001.o\$PB<br>gadget_blind8001.e\$PB<br>y.burton@port.ac.uk | Queuing System<br>Directives                |             |
| module purge<br>module load<br>module load<br>module add                                                                         | e<br>system/intel64<br>system/intel64<br>bundles/2016.0/parallel_c                                              | Module selection                            |             |
| cd \$PBS_O_                                                                                                    | WORKDIR                                                                                                    | Program to Run                              |             |
| mpirun -np 78<br>nd_ir8001.pa                                                                                                    | 80 /users/burtong/Gadget2<br>aram                                                                               | 2_grid2400 /users/burtong/Gadget_Oriana_Bli |             |
| <b>AMA</b><br>Portsmouth                                                                                                    | Internal Varia                                                                                                  | bles                                        | UNIVERSITYO |

SC

#### **Running Jobs**

- You should never run any large processes on a login server. Login servers are shared by others so any intense processing will slow down the responsiveness others experience.
- All major applications / compilations should be done on a compute node
- There are two ways to do this both using the "qsub" command to submit a job to a queue :-
  - Create an interactive shell on a compute node:-

qsub –IX # I=Interactive X=allow X server windows This will give you a command prompt in the current shell.

- Run a batch job on a compute node(s) :-

#### qsub <job-script>

This will start / queue a job according to the directives specified in the job script.

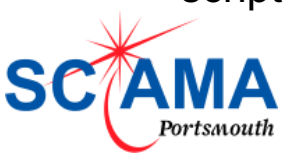

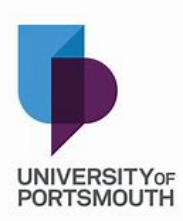

### Executable and Jobscript setup in Login Layer

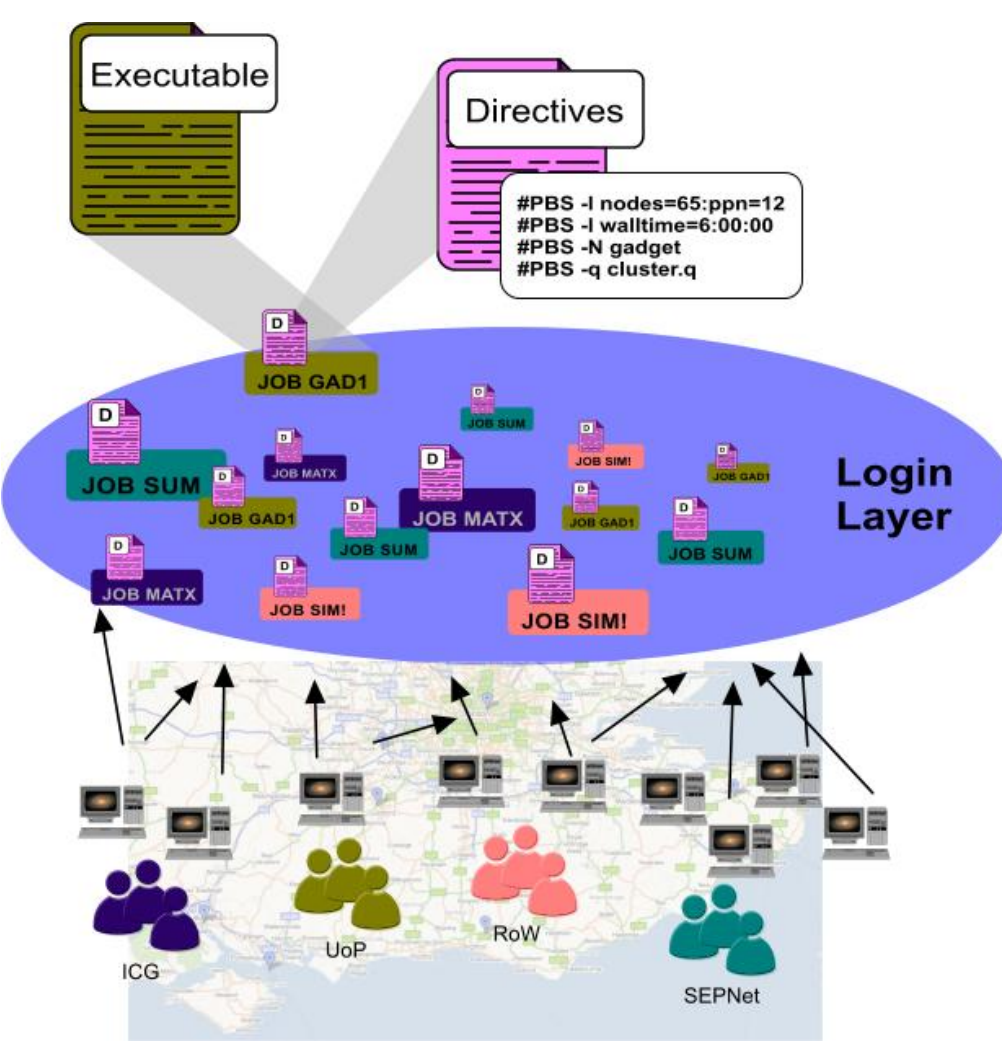

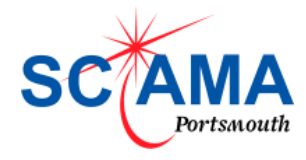

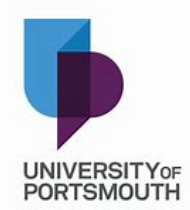

#### Jobs submitted to the queues

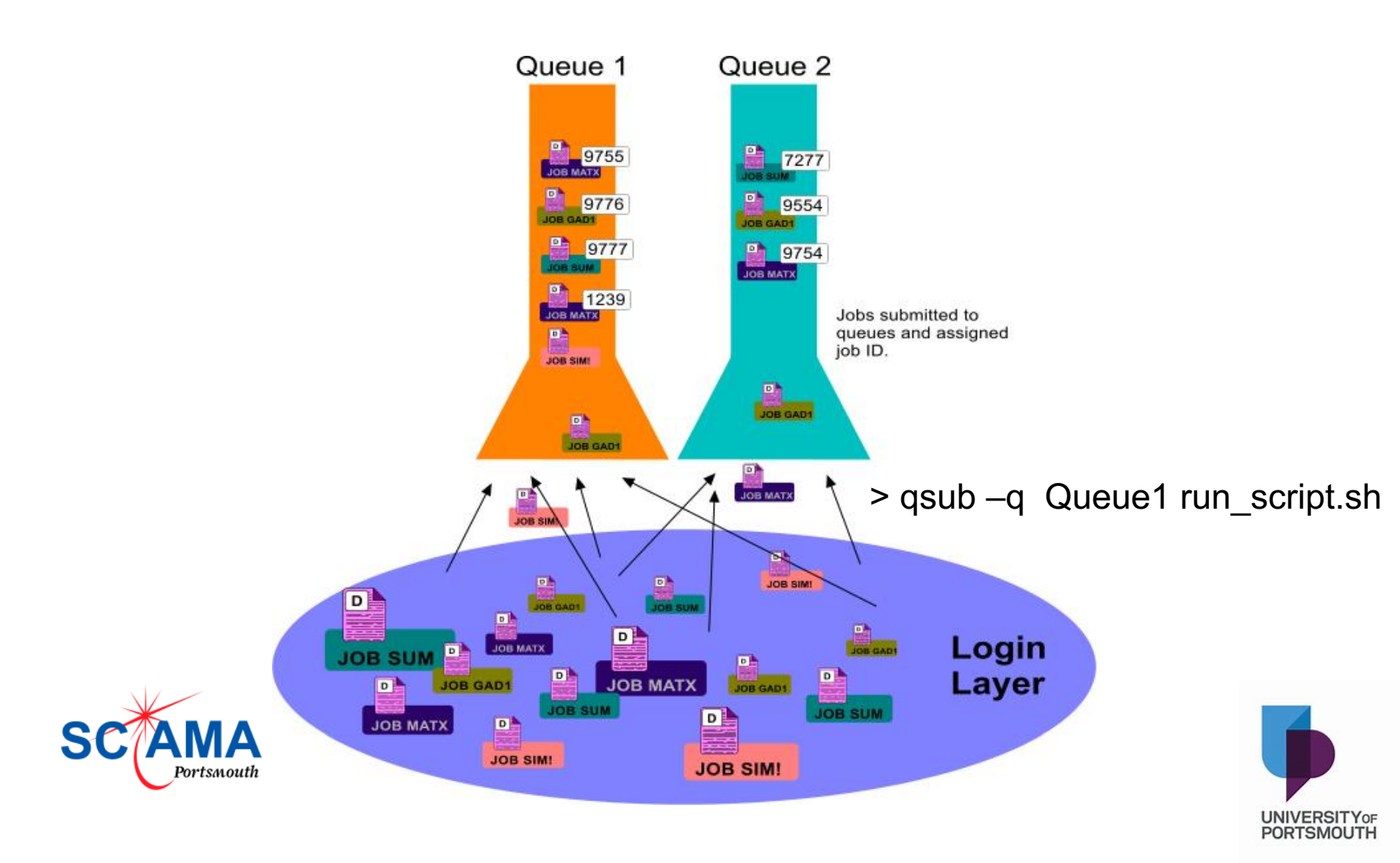

### Scheduler prioritises and deems a job ready to run.

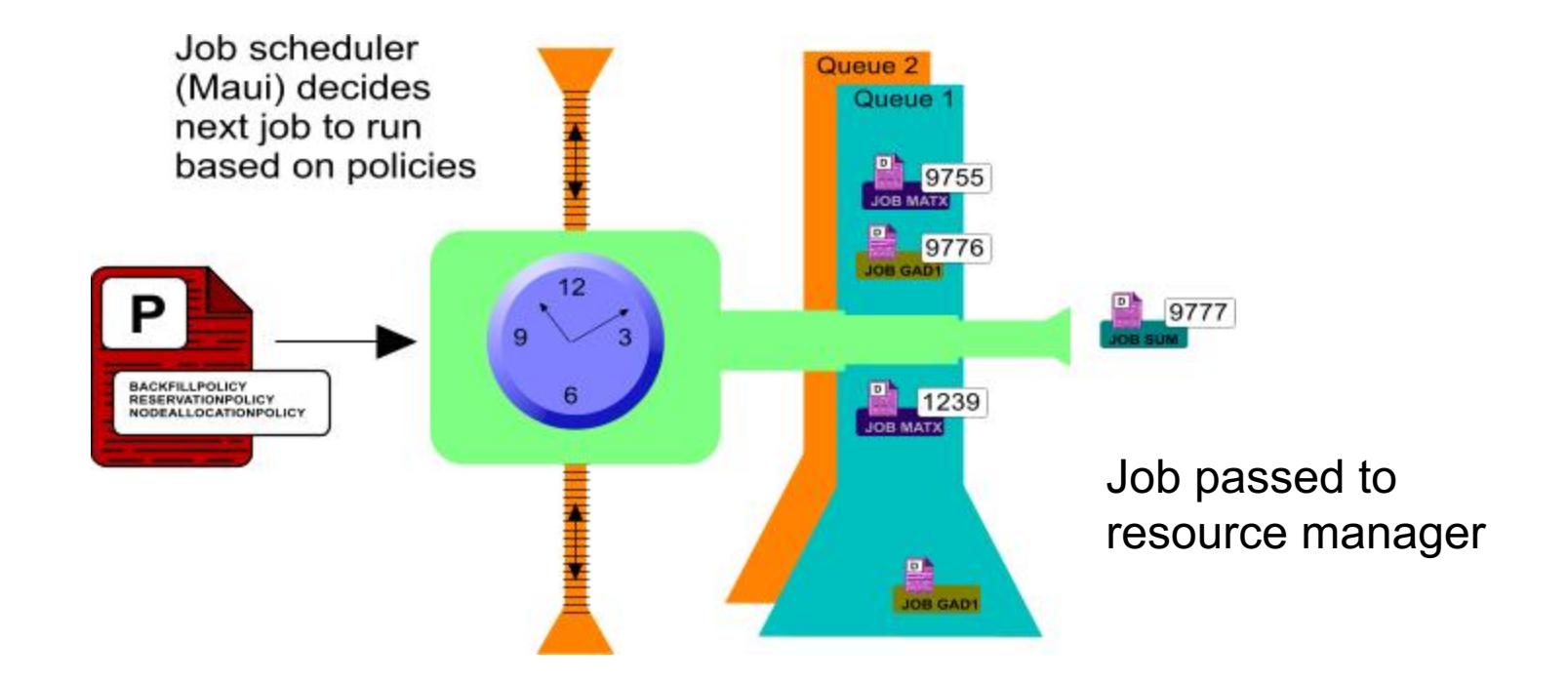

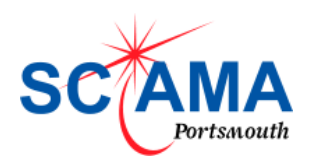

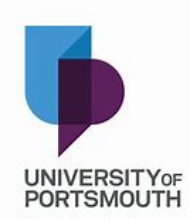

### Resource manager (Torque) checks for available resources.

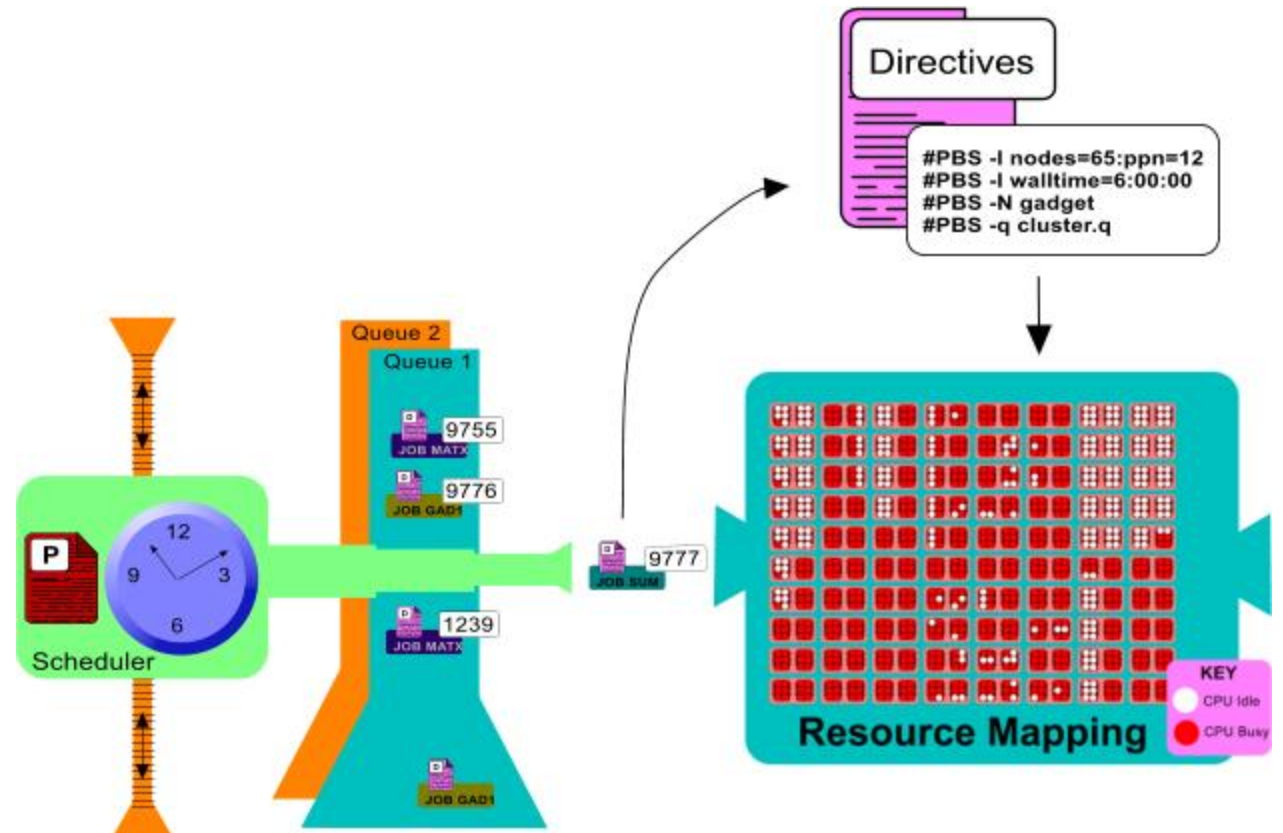

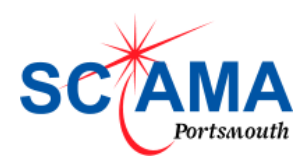

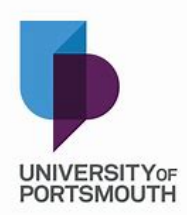

#### Job either runs in the compute pool or returns to queue

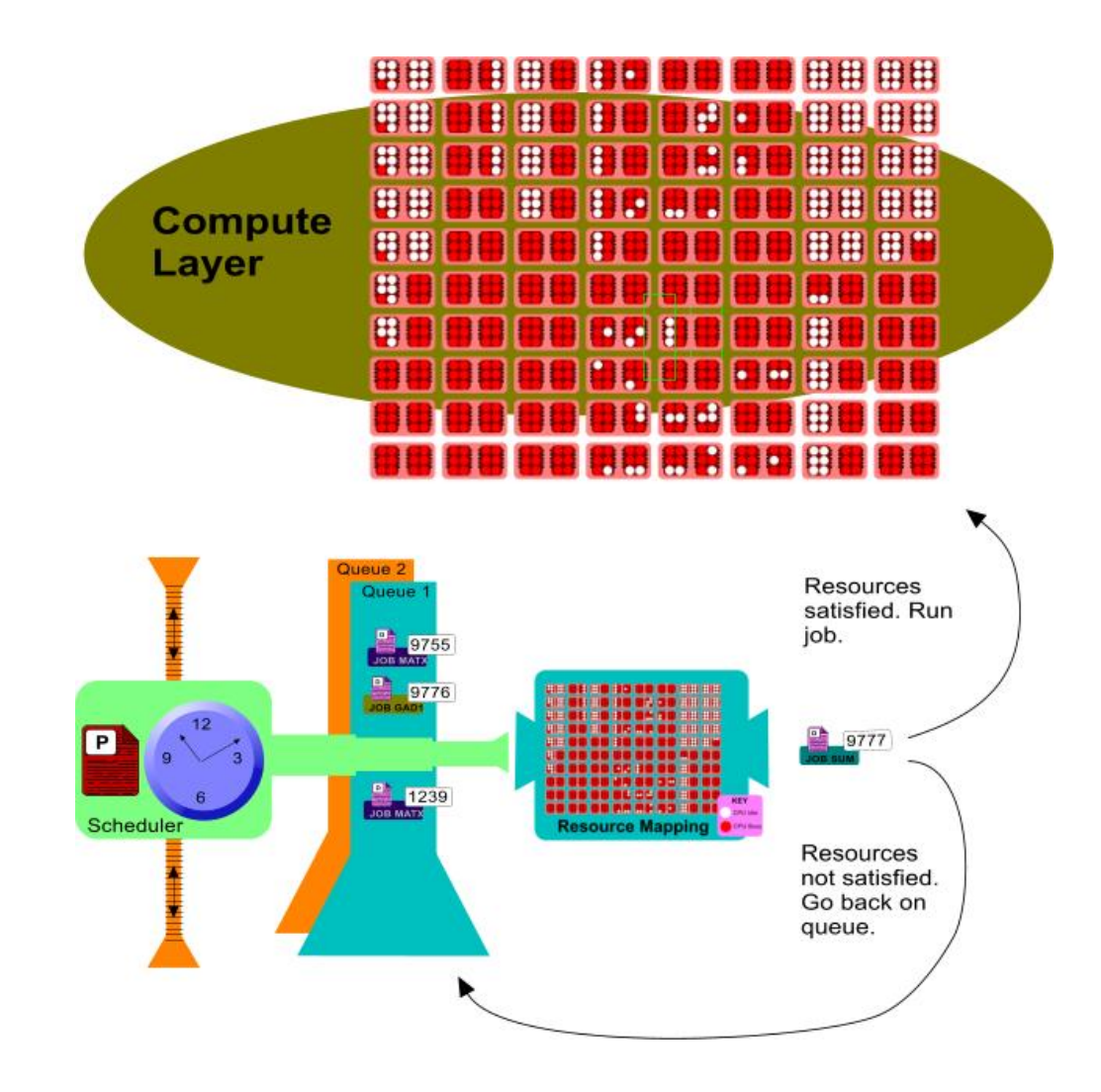

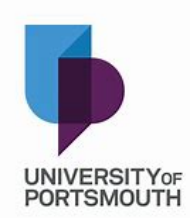

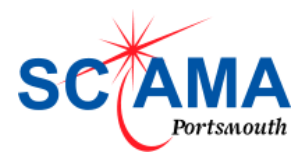

#### Common Queue Commands

#### • Qsub, Qstat, Qdel

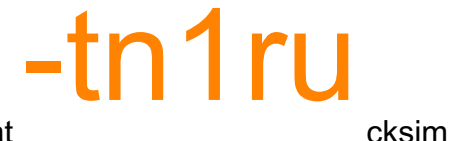

[burtong@login8(sciama) ~]\$ qstat

headnode1.prv.sciama.cluster:

| Job ID                         | Username Q                   | ueue Jobname    | Req'd Req'd<br>SessID N | l<br>DS | Elap<br>TSK | Memory  | Time   | S     | Time  |
|--------------------------------|------------------------------|-----------------|-------------------------|---------|-------------|---------|--------|-------|-------|
| 2839001.headn<br>node105/15+no | ode1.prv. cksim<br>de105/14+ | cluster. job2_1 | 67977                   | 1       | 16          | 400:00  | ):00 R | 366:  | 25:56 |
| 2862199.headn<br>node158/15+no | ode1.prv. cksim<br>de158/14+ | cluster. job3_1 | 2734                    | 1       | 16          | 400:00  | :00 R  | 279:3 | 82:25 |
| 2868380.headn<br>node193/15+no | ode1.prv. cksim<br>de193/14+ | cluster. job3   | 75690                   | 1       | 16          | 400:00: | 00 R 2 | 208:2 | 0:13  |
| 2868381.headn<br>node159/15+no | ode1.prv. cksim<br>de159/14+ | cluster. job4   | 40446                   | 1       | 16          | 400:00: | 00 R 2 | 208:2 | 0:13  |

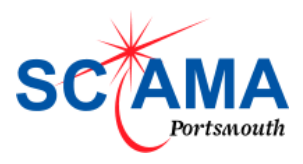

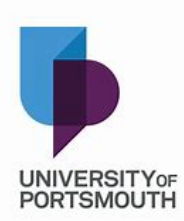

#### Being a Good HPC Citizen

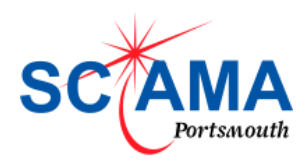

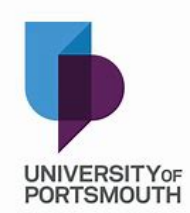

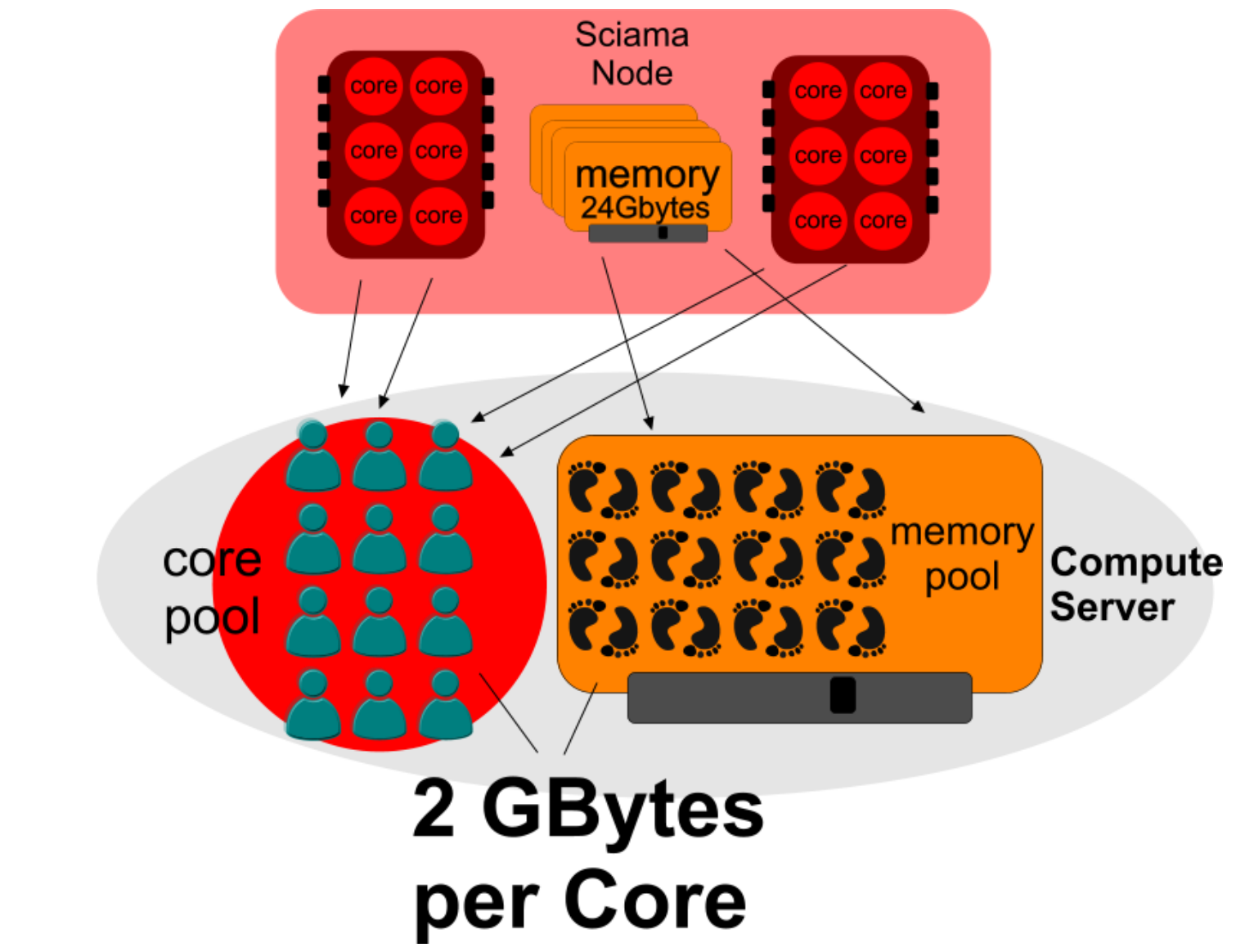

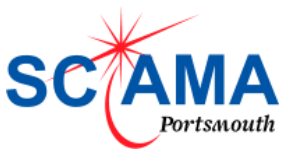

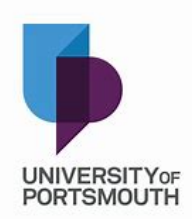

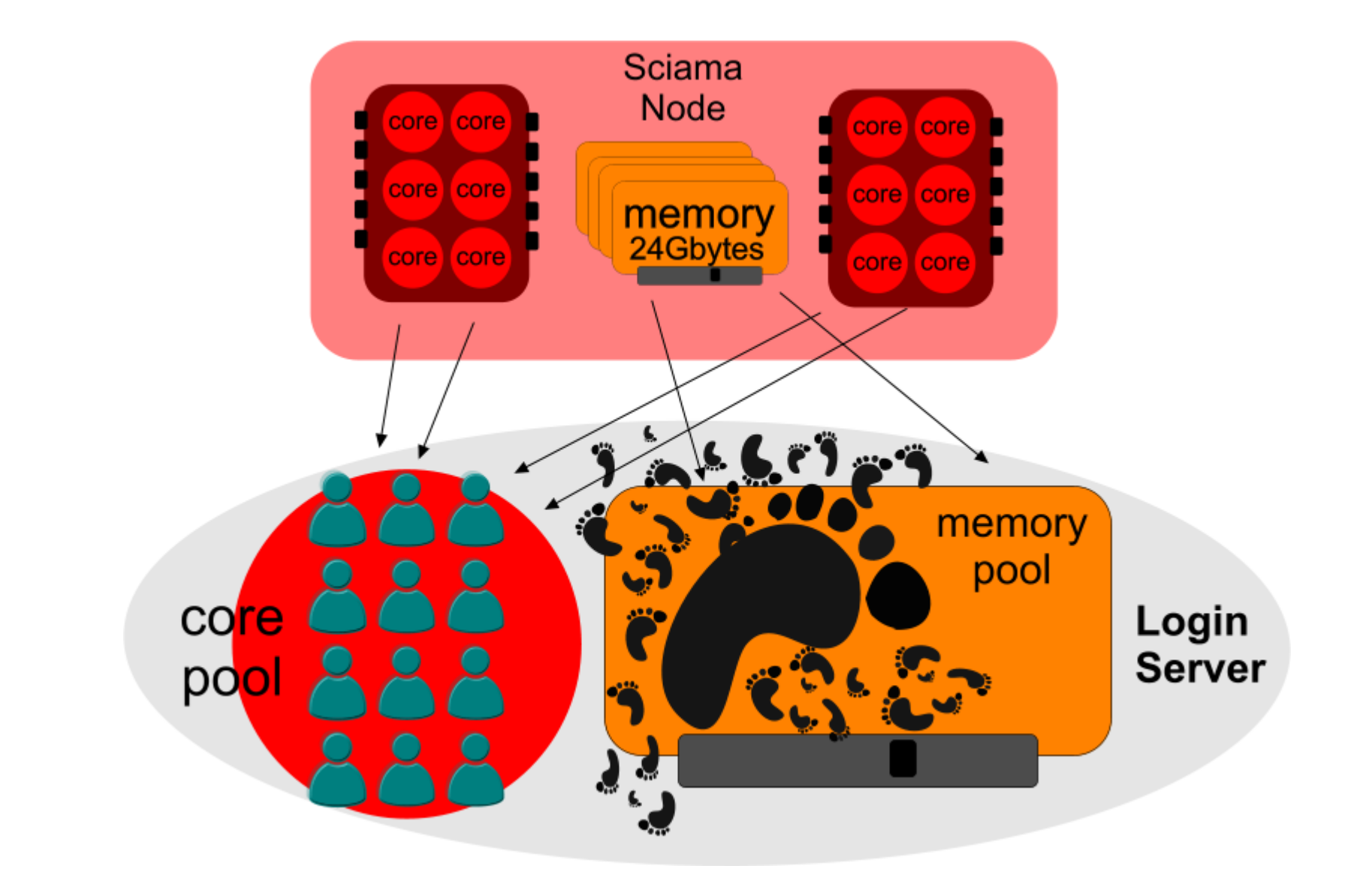

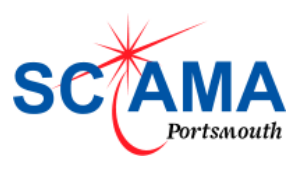

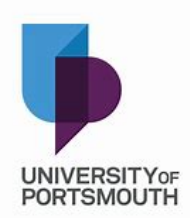

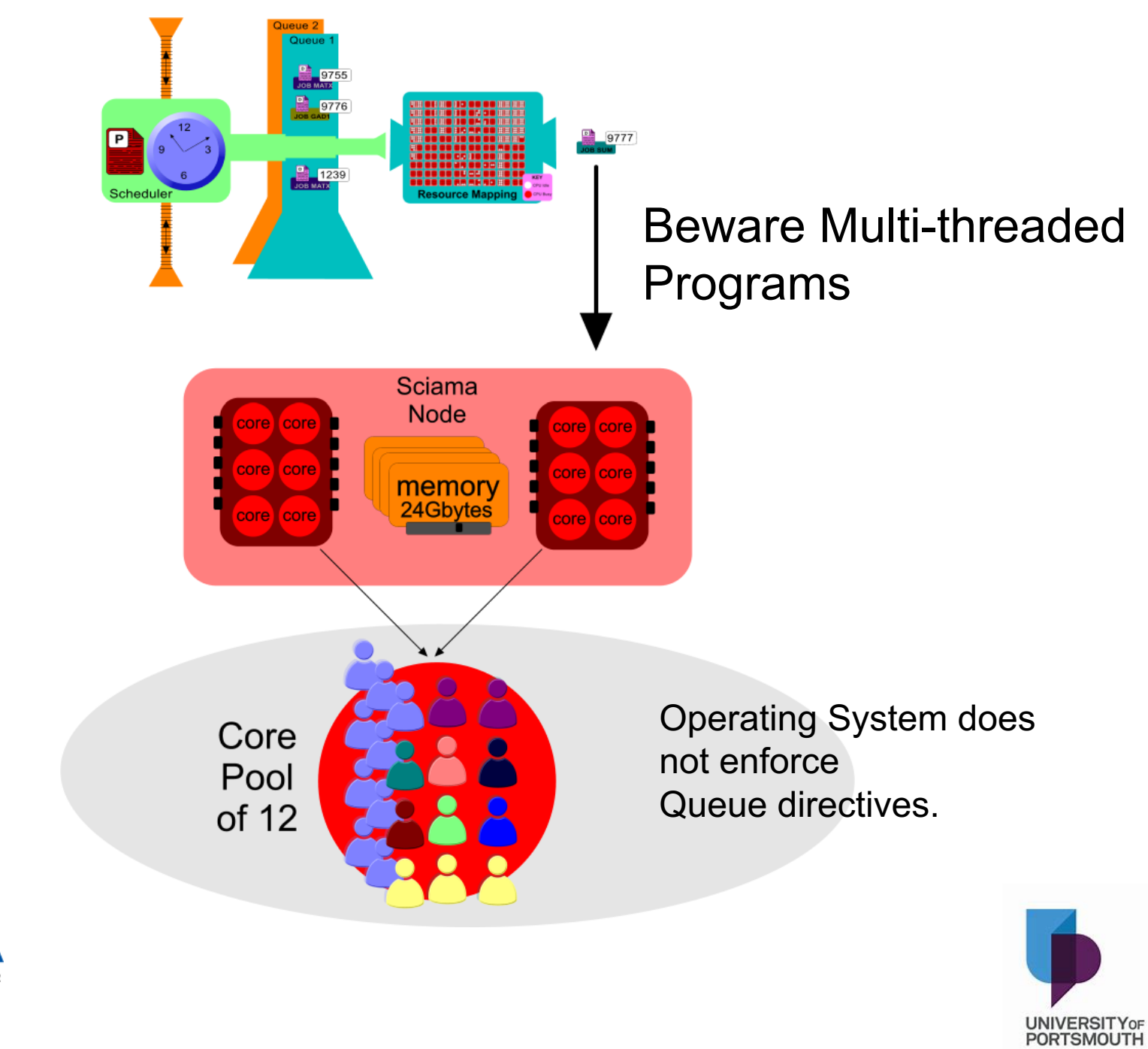

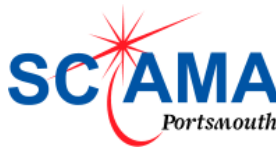

#### Sciama has few enforced limits

- Don't run big jobs on the login nodes.
- Stick to the memory / core limits (over allocate).
- Restrict Openmp cores ( omp\_num\_cores )
- If unsure allocated the whole node to check the resources used (-I nodes=1:ppn=16)
- If you require more than 100GBytes storage then request a "Lustre" (project) area.
- Don't install packages without checking.
- If you sense something is wrong then tell us.

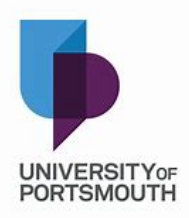